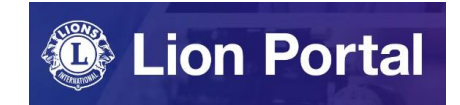

# Lion Portal クイックガイド

# クラブ業務担当者登録

~新しい非会員を登録する場合~

## ライオンポータルへログインし、「私のクラブ」を選択。

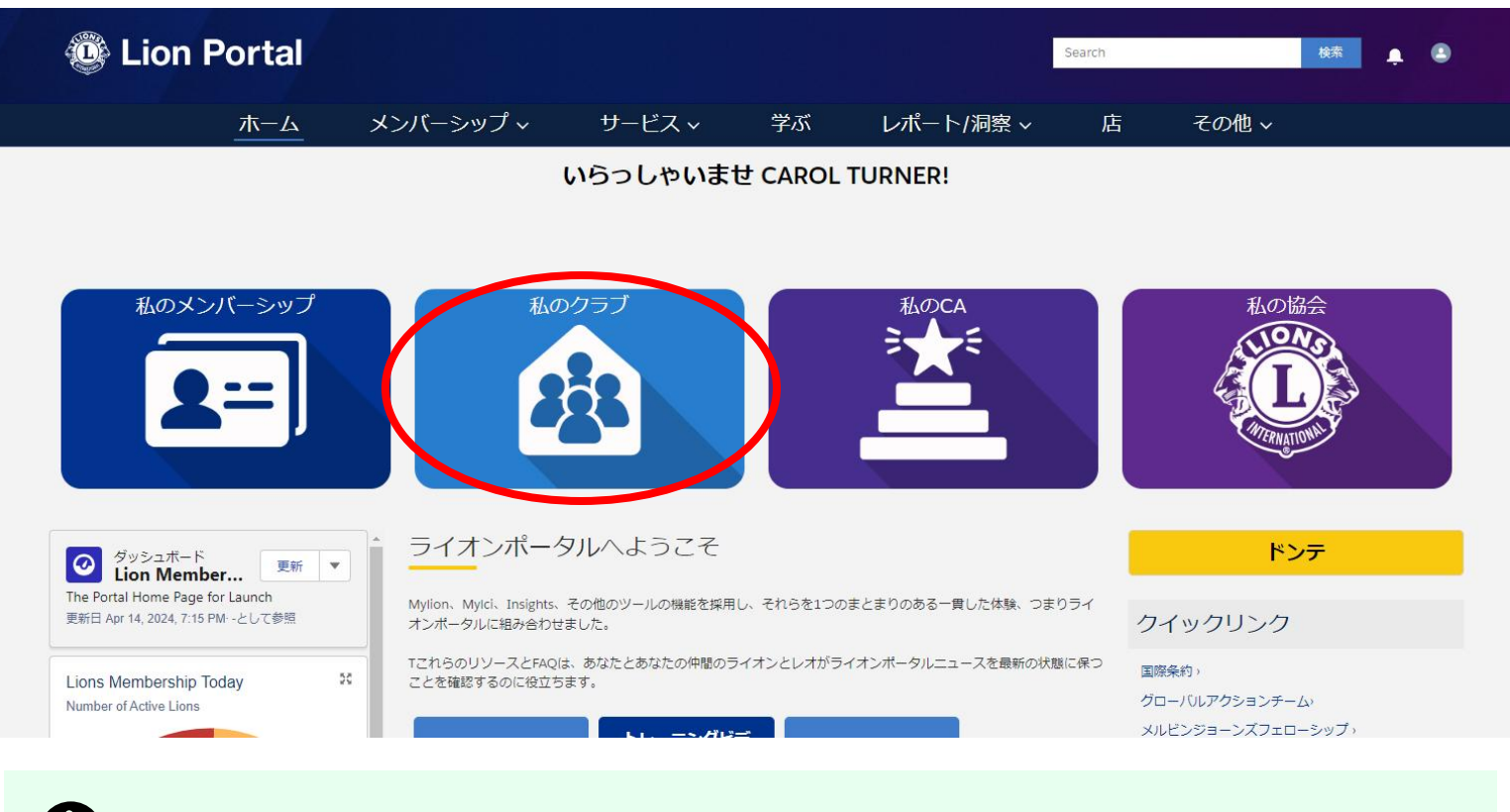

クラブ業務担当者の登録を行う権限がある役職は次の通りです: クラブ会長、クラブ幹事、クラブ業務担当者、地区業務担当者

● <u>任期の途中でクラブ業務担当者が交代する場合</u>は、現在の業務担当者の任期終了と新しい業務担当者の登録作業をクラブ会長または幹事のアカウントで行うか、もしくは、オセアル調整事務局で代行登録を致しますのでご連絡ください: mscjapan@lionsclubs.org

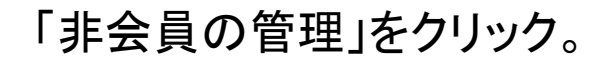

| 😳 Li                                   | on Portal  |          |          |       |           |           | Search    |           | 検索 🌲 😩   |
|----------------------------------------|------------|----------|----------|-------|-----------|-----------|-----------|-----------|----------|
|                                        | ホーム        | 会員 ~     | 奉仕 ~     | Learn | レポート/エ    | nsights 🗸 | ライオンズショップ | プ その他 ~   |          |
| 11111111111111111111111111111111111111 |            |          |          |       |           |           |           |           | + フォローする |
| ライオンズ ID                               | 種別         | 状況       | 会員数      |       |           |           |           |           |          |
| クラブの詳細                                 | データのエクスポート | クラブ会計計算書 | クラブ奉仕アクテ | ・イビティ | クラブ財務状況詳細 | 新クラブ申請    | 会員のアクション  | クラブのアクション |          |
| 取引先名                                   |            |          | 種別       |       | -         |           | クラブ会員の    | D管理       |          |
|                                        |            |          |          |       |           |           | 非会員の<br>  | 理         |          |
| L                                      |            |          |          |       |           |           |           |           |          |

### 「新しい役員を登録」にチェックを入れて、「次へ」をクリック。

| 非メンバーを管理します                                                                                   |    |
|-----------------------------------------------------------------------------------------------|----|
| <ul> <li>*以下のオプションから選択してください</li> <li>新しい役員を登録</li> <li>任期を終了</li> <li>役員の住所を追加します</li> </ul> |    |
|                                                                                               | 次へ |

#### 登録したい年度を選択し、「次へ」をクリック。

|                                     | 非メンバーを管理します |      |
|-------------------------------------|-------------|------|
| この割り当てはいつ開始す<br>*<br>○ 今年度<br>● 次年度 | る必要がありますか?  |      |
|                                     |             | 前へ次へ |

「新しい非会員を作成」にチェックを入れて、「次へ」をクリック。

| Γ | 非メンバー                                                                                           | を管理します           |               |
|---|-------------------------------------------------------------------------------------------------|------------------|---------------|
|   | * Create New Non Member or Select Existing?<br><ul> <li>新しい非会員を作成</li> <li>既存の非会員を使用</li> </ul> | 新しく非会員を作成しますか?既存 | ₽の非会員を選択しますか? |
|   |                                                                                                 | 前へ次へ             |               |

#### 非会員情報の入力画面になるので、記入し、「次へ」をクリック。

※基本的に全ての項目は英数字で入力します。赤い\*マークがついている箇所と、氏名、住所は必須入力項目です。 ※(Local)となっている箇所は日本語入力です

| 以下に住所と必須項目を入力してください。                                                                                                    |                                         |
|----------------------------------------------------------------------------------------------------|-----------------------------------------|
| 名前                                                                                                    |                                         |
| 敬称                                                                                                    |                                         |
| tab 💌                                                                                                    |                                         |
| <u>姓</u> 姓(ローマ字)                                                                                                    |                                         |
| 姓                                                                                                    |                                         |
| ミドルネーム                                                                                                    |                                         |
| ミドルネーム                                                                                                    |                                         |
| 名 名(ローマ字)                                                                                                    | 1                                       |
| 名                                                                                                    | *非会員の住所は必須項目です                          |
| 日本き     日本き     日本     日本 | *Address Type? 住所の植類                    |
| 「高書き                                                                                                    | なし ÷                                    |
|                                                                                                    | Non Member Address                      |
| First Name (Local) 石 (口 本 語)                                                                                                    | 国王王王王王王王王王王王王王王王王王王王王王王王王王王王王王王王王王王王王王王 |
|                                                                                                    |                                         |
| Last Name Local                                                                                                    | 都道府県 市区郡                                |
|                                                                                                    |                                         |
| Club Name (Local) クラブ名 (日本語)                                                                                                    | m之, <del>五</del> 帖                      |
|                                                                                                    |                                         |
| *Birthdate 生年月日 *Primary Email Fメール Phone 雷話番号                                                                                                    |                                         |
|                                                                                                    |                                         |
|                                                                                                    |                                         |
| Secondary Email 代替ヒメールone Type 電話タイノ                                                                                                    |                                         |
| you@example.com                                                                                                    |                                         |

6

「続行」にチェックを入れて、「次へ」をクリック。

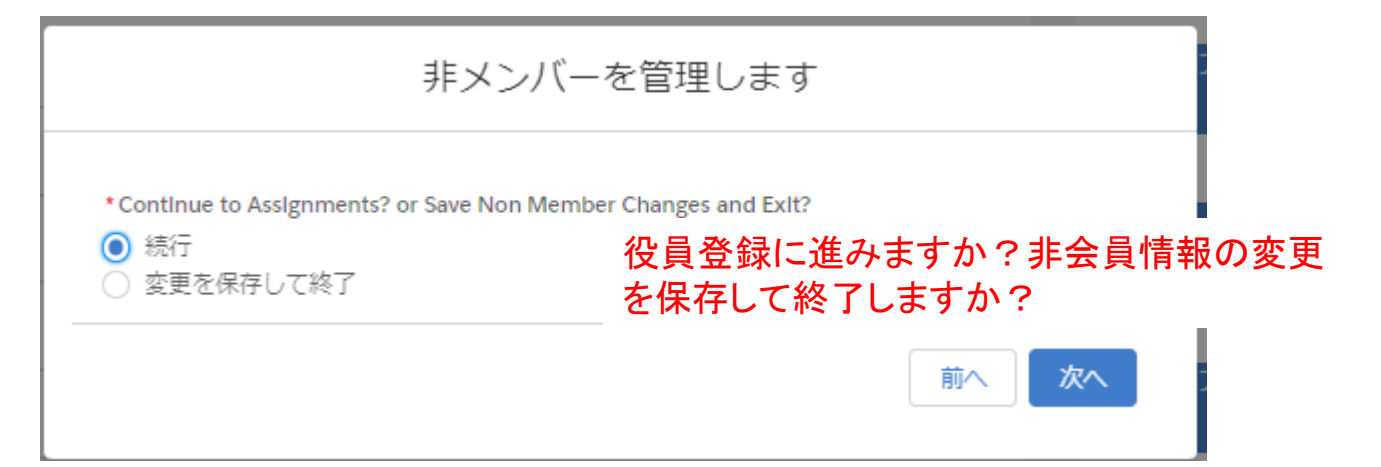

#### 「新しい役員を登録」にチェックを入れて、「次へ」を クリック。

| ノーノーノ (71947 深谷日平市四                                              | 非メンバーを管理します            | × 711 |
|------------------------------------------------------------------|------------------------|-------|
| 選択した非会員の役職を登<br>Select The Option Below<br>● 新しい役員を登録<br>● 任期を終了 | 禄または終了するかどうかを選択してください。 |       |
|                                                                  |                        | 前へ次へ  |

#### 「クラブ業務担当者」にチェックを入れて、「次へ」 をクリック。

| 非メンバーを管理します                              |                             |           |  |  |  |  |  |
|------------------------------------------|-----------------------------|-----------|--|--|--|--|--|
| Administrator Titles<br>2件中2件の項目を表示・1個の項 | Q このリスト<br>目が選択されました        | を検索       |  |  |  |  |  |
| Title                                    | ✓ Maximum Number of Title I | Holders 🗸 |  |  |  |  |  |
| <ul> <li>クラブ業務担当者</li> </ul>             |                             | 1         |  |  |  |  |  |
| <ul> <li>クラブ連絡先</li> </ul>               |                             | 1         |  |  |  |  |  |
| 4                                        |                             | ۱.        |  |  |  |  |  |
|                                          | 前⁄                          | 、 次へ      |  |  |  |  |  |

役員住所の追加(任意)を行わない場合は、「いい え」にチェックを入れて、「次へ」をクリックすると、 登録が完了します。

| 非メン                | バーを管理します |
|--------------------|----------|
| 役員の住所を追加しますか?      |          |
| ・<br>○ はい<br>● いいえ |          |
|                    | 次へ       |

登録が完了し、画面上部に「成功!」のメッセージが表示されます。

※クラブ業務担当者として操作ができるようになるまで、 最大24時間かかる可能性があります。

続けて別の役員の登録も行いたい場合は「はい」、終了 する場合は「いいえ」を選択して、「次へ」をクリック。

| ortal            |            | ✓ 成功!<br>成功!-注:オ               | ペータルユーザー許可は、 完全 | とに有効になるまでに    | 約24時間かかる場合があります | ×    |         |             |
|------------------|------------|--------------------------------|-----------------|---------------|-----------------|------|---------|-------------|
| ホーム              | メンバー       | シップ 〜                          | サービス 〜          | 学ぶ            | レポート/洞察 ~       |      | 店       | その          |
| IJUKU            |            |                                |                 |               |                 |      |         |             |
| II<br>イオンズクラブ    | 状況<br>アクティ | 会員数                            | Manage          | Club Officers | 1               | ×    |         |             |
| rvice Activities | Club Fina  | 別の役員を登録し<br>・<br>○ はい<br>● いいえ | <i>,</i> まずか?   |               |                 | icti | ions C  | Club Action |
|                  |            | 1.3.                           |                 |               | 次へ              | age  | Non Men | nbers       |

【注意!】 新しく登録した非会員クラブ業務担当者のライオンポータルのアカウント登録について

本マニュアルの通りに非会員のクラブ業務担当者登録が完了すると、その非会員の情報が国際協会のシス テムに登録されますが、それと同時に、<u>非会員情報に登録したメールアドレスが自動的にライオンポータル</u> <u>のアカウントのUsername(ログインID)として登録されます</u>。この時点ではパスワードは未設定ですが、アカウ ントが半分出来上がっているような状態となり、<u>アカウントの新規登録はできません</u>(既にアカウントが存在し ているというメッセージが出てしまいます)。

新しく登録した非会員がライオンポータルヘログインするには、パスワードの設定が必要です。 パスワードの設定方法はパスワードリセットと同じ手順になります。詳しい手順は「<u>Lion Portal パスワードリ</u> <u>セット</u>」の資料をご参照ください。